# Welcome to Anytime Deposits<sup>®</sup> (Remote Deposit Capture) – Web Client

**QUICK START GUIDE** 

#### TABLE OF CONTENTS

| Start in Treasury Gateway | 3 |
|---------------------------|---|
| Verify Your Deposit       | 4 |
| Make Corrections          | 6 |
| View Reports              | 7 |

### Welcome to Anytime Deposits (Remote Deposit Capture) – Web Client

Anytime Deposits - Remote Deposit Capture is our convenient method of making check deposits using a check scanner and eliminating a trip to the bank. This document serves as a quick start guide to help make deposits with Anytime Deposits (Remote Deposit Capture) - Web Client. Setting up your scanner equipment is addressed in a separate guide.

### **MAKING A DEPOSIT**

#### START IN TREASURY GATEWAY

• To start, log into Treasury Gateway<sup>®</sup> and open the Anytime Deposits - Web Client link.

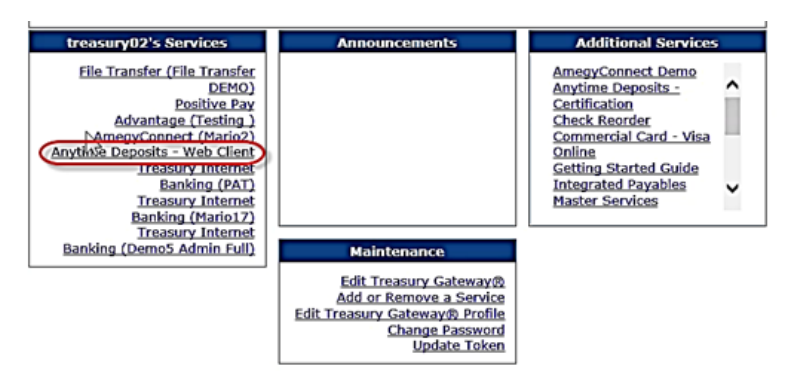

- In the **Start Deposit** tab, select the appropriate account by clicking on the radial button next to your deposit account number.
- Enter the amount of your deposit into the **Control balance** box.

| C C | Go to account name: | Go to account number: |                      | Go |
|-----|---------------------|-----------------------|----------------------|----|
| 1   | Account Name        | Account Number        | Customer Name        | 00 |
| -   | Test Account 1      | ******5555            | Amegy Test Account 1 | 5  |

• Place a check to be deposited into the scanner feeder.

The light on the scanner should change to an amber color.

• In **Anytime Deposits – Web Client**, click on **Scan**, **Deposit Slip**, or **No Deposit Slip** – depending on your configuration.

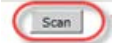

Your check will automatically feed through the scanner.

• Repeat placing an item into the feeder and clicking the button in **Anytime Deposits** – **Web Client** until all items have been scanned.

#### **VERIFY YOUR DEPOSIT**

• Once your deposit items are scanned, open the **Deposit** tab in **Anytime Deposits – Web Client** by clicking on it.

You will see the list of items you have scanned. Each item will display a green **OK** or a red **X** next to the item number. If a red **X** appears, you will make a correction or delete the item. See the *Make Corrections* section for instructions.

|                                                                                                    |                                                                                                    | Start Deposit   Deposit   Item Detail   Oser Prei        |                                                                                                    |
|----------------------------------------------------------------------------------------------------|----------------------------------------------------------------------------------------------------|----------------------------------------------------------|----------------------------------------------------------------------------------------------------|
| 🕟 🛞 🛆 🔚 🔍 🤍 💿 Front image 🔍 Back                                                                                                    | image                                                                                                    |                                                          |                                                                                                    |
| JAMES C MORRISON 1130<br>MARY A MORRISON 1130                                                                                                    | 5662                                                                                                    |                                                          | Test Account 1 - *****5555           Total Amount         \$2.0           Control Balance         \$2.0           Difference         \$0.0                                                                                                    |
| СПТУ UNIKINOWI, NY 12345 <u>4 · / Z</u><br>NY ТО ТИК<br>МОВЕКСИ – <u>Х / Z Со мрал у</u><br>от <u>1 Лл</u> <u>в Ф / л</u>                                                                                                    | Date<br>\$ 1.00                                                                                                    |                                                          | Items in Deposit<br>Items Needing Repair<br>Items Not Yet Viewable<br><u>Comments</u>                                                                                                    |
| AnegyBank, NOT NEGOTIABLE<br>AnegyBank, SAMPLE - VOID<br>In the real<br>DO NOT CASH<br>Merro                                                                                                    | DOLLARS A Reference                                                                                                    |                                                          | Deposit Statuses:<br>Deposit (7584676) is being processed                                                                                                    |
| 113011258: DOO5555555 5662                                                                                                    |                                                                                                    | 2                                                        |                                                                                                    |
| Item Type R/T Bank On-Us                                                                                                    | Amount                                                                                                    | Messages                                                 |                                                                                                    |
| 1         DR         113011258         000555555/5662           2         DR         113011258         000555555/5661                                                                                                    | \$1.00                                                                                                    | ]                                                        |                                                                                                    |
|                                                                                                    |                                                                                                    | Start Denosit   Deposit   Item Detail   User Preferences | l Reporting I Help   About   Logo                                                                                                    |
| 🗞 🛞 🛆 🔚 🍭 🍳 • Front image                                                                                                    | <ul> <li>Back image</li> </ul>                                                                                                    | Start Deposit   Deposit   Item Detail   User Preferences | Reporting   Help   About   Logo                                                                                                    |
| S 🛞 🛆 🚍 🔍 🤍 🔍 Front image                                                                                                    | Back image                                                                                                    | Start Deposit   Deposit   Item Detail   User Preferences | Reporting   Help   About   Logo<br>Test Account 1 - ******5555<br>Total Amount \$0.00                                                                                                    |
| JAMES C MORRISON<br>MARY A MORRISON<br>1245 SHERIDAN WAY<br>CITY UNINKOWN NY 12345                                                                                                    | Back image                                                                                                    | Start Deposit   Deposit   Item Detail   User Preferences | Reporting     Help     About     Logo       Test Account 1 - ******5555       Total Amount     \$0.00       Control Balance     \$2.00       Difference     (\$2.00)       Hams in Denosit     1                                                                                                    |
| JAMES C MORPISON<br>TAKEY A MORPISON<br>T24 SHEROAN WAY<br>CITY UNKNOWN, NY T2345                                                                                                    | Back image                                                                                                    | Start Deposit   Deposit   Item Detail   User Preferences | Reporting     Help     About     Logo       Test Account 1 - ******5555       Total Amount     \$0.00       Control Balance     \$2.00       Difference     (\$2.00)       Items in Deposit     1       Items Neding Repair     1       Items Not Yet Viewable     0                                                                                               |
| Signature of the second second                                                                                                    | Back image      Back image      Back image      Dete      Dete      Dete      Dotate      Dotate | Start Deposit   Deposit   Item Detail   User Preferences | Reporting     Help     About     Logo       Test Account 1 - ******5555       Total Amount     \$0.00       Control Balance     \$2.00       Difference     (\$2.00)       Items in Deposit     1       Items Nedding Repair     1       Items Nedding Repair     1       Deposit Statuses:     Deposit (7733288) is being processed                               |
| Source of the second second se                                                                                                    | Back image                                                                                                    | Start Deposit   Deposit   Item Detail   User Preferences | Reporting     Help     About     Logo       Test Account 1 - ******5555     Total Amount     \$0.00       Control Balance     \$2.00       Difference     (\$2.00)       Items in Deposit     1       Items Needing Repair     1       Items Needing Repair     1       Items Needing Repair     0       Comments     0       Deposit (7733288) is being processed |
| SAMES C MORRISON<br>MARY A MORRISON<br>1234 SHERIONN WAY<br>CITY UNKNOWN, NY 12345<br>MUTY ONE<br>MUTY ONE | Back image           80-1182           1130           4 · / 7 - / 8           Date           \$ / .0           Date           Date           Date                                                                                                    | Start Deposit   Deposit   Item Detail   User Preferences | Reporting     Help     About     Logo       Test Account 1 - ******5555     Total Amount     \$0.00       Control Balance     \$2.00       Difference     (\$2.00)       Items in Deposit     1       Items Nedrig Repair     1       Items Not Yet Viewable     0       Comments     Deposit (7733288) is being processed                                         |
| Image: Solution of the solution of the soluti                                                                                                    | Back image                                                                                                    | Start Deposit   Deposit   Item Detail   User Preferences | Reporting     Help     About     Logo       Test Account 1 - ******\$5555     Total Amount     \$0.00       Control Balance     \$2.00       Difference     (\$2.00)       Items In Deposit     1       Items Needing Repair     1       Items Net Yet Viewable     0       Comments     Deposit Statuses:       Deposit (7733288) is being processed              |

- In the box on the right side of the screen, verify that the **Total Amount** and **Control Balance** are equal and the **Difference** amount is zero.
- If the deposit is correct, click on the **Complete Deposit** button. If the deposit is incorrect, see the instructions in the MAKE CORRECTIONS section.

| Image: Constraint of the state of the state of the s | Pront image         Back image           8:138         1:30           1:30         4 · / Z · / B           4 · / Z · / B         5           NOT NEGOTIABLE         SAMPLE - VOID           DO NOT AGE:         5           5 5 # 5 5 6 2         2 | 5662   | Start Deposit Deposit Iter | n Detail   User Preferences | Reporting     Help     About       Total Amount     Control Balance       Difference       Items in Deposit       Items Not Yet Viewable       Comments       Deposit Statuses:       Deposit (7584676) is being processe | \$2,00<br>\$2,00<br>\$0,00<br>0<br>0 |
|----------------------------------------------------------------------------------------------------|----------------------------------------------------------------------------------------------------|--------|----------------------------|-----------------------------|----------------------------------------------------------------------------------------------------|--------------------------------------|
| Item Type R/T B                                                                                                    | ank On-Us                                                                                                    | Amount |                            | Messages                    |                                                                                                    | Delete                               |
| OK 1 DR 113011258 00                                                                                                    | 005555555/5662                                                                                                    | \$1.00 |                            |                             |                                                                                                    | Û                                    |
| OK 2 DR 113011258 00                                                                                                    | 005555555/5661                                                                                                    | \$1.00 |                            |                             |                                                                                                    | W                                    |

Complete Deposit Cancel Deposit

- A Complete Deposit? popup window will appear.
- Click **Yes**.

Your deposit will be submitted for processing.

| JA<br>MJ<br>122<br>CIT<br>PAY<br>ORDI | MES C MO<br>ARY A MOF<br>HI SHERIDAN<br>Y UNKNOWN<br>IN UNKNOWN<br>IN COME<br>BO<br>MERCON<br>SHERICAL<br>INCOME<br>INCOME | ARRISON<br>RAISON<br>WAY<br>WAY<br>LANY 1234<br>Mank,<br>Lank,<br>Lank, | 5<br>XYZ (<br>Par 7 | <u>В 118</u><br>118<br><u>4 - / 2</u><br><u>20 трал у</u><br><u>6 - 6 - 6 - 6 - 6 - 6 - 6 - 6 - 6 - 6 -</u> | Are you sure you want to comp | iete os deposit?<br>Yes No | Test Account 1 - *****\$555         Test Amount 2 - *****\$555         Test Amount 2 - ******\$555         Control Balance \$2.00         Difference \$0.00         Difference \$2.00         Items In Deposit 2         Items Neading Repair         0         Items Neading Repair         0         Items Neading Repair         0         Comments         Deposit (7584676) is being processed |
|---------------------------------------|----------------------------------------------------------------------------------------------------|-------------------------------------------------------------------------|---------------------|----------------------------------------------------------------------------------------------------|-------------------------------|----------------------------|----------------------------------------------------------------------------------------------------|
|                                       | 13011                                                                                                    |                                                                         |                     |                                                                                                    |                               |                            |                                                                                                    |
|                                       | Item                                                                                                    | Туре                                                                    | R/T                 | Bank On-Us                                                                                                  | Amount                        | Messages                   | Dele                                                                                                    |
| ок                                    | Item 1                                                                                                    | Type                                                                    | R/T<br>113011258    | Bank On-Us<br>0005555555/5662                                                                               | Amount<br>\$1.00              | Messages                   | Dele                                                                                                    |

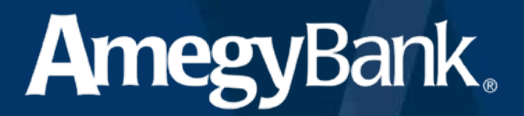

• A blank screen will appear.

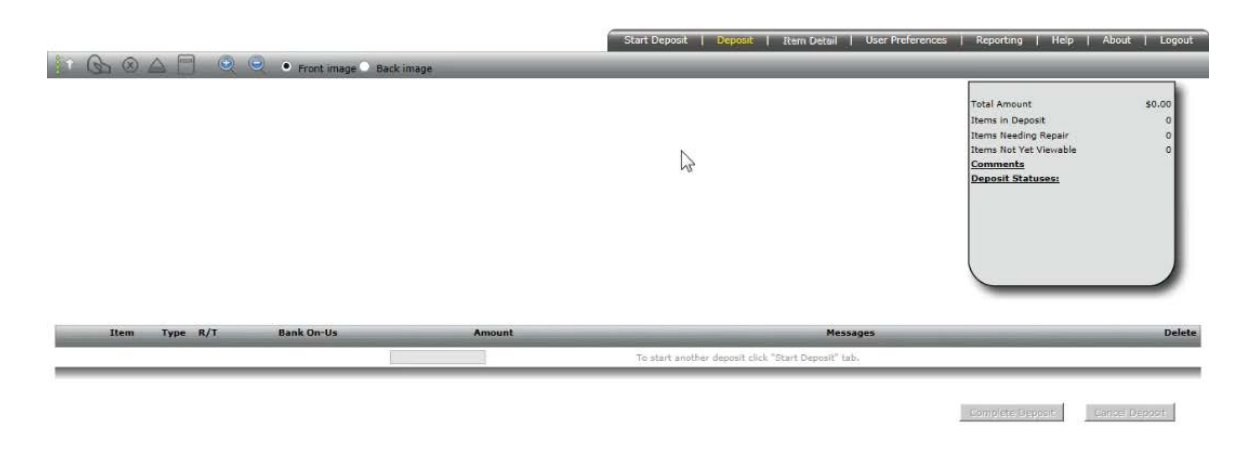

#### **MAKE CORRECTIONS**

- To delete an item, click on the **trashcan icon** to the right of the listed item.
- If the item requires correction, click on the **Item Detail** tab.
- Enter the applicable data in the data fields.

Your fields will vary depending on your setup.

• Click Next Repair.

When there are no more items to be corrected, the **Deposit** tab will automatically open.

• Complete the deposits as in the **VERIFY YOUR DEPOSIT** section.

|                                                                                                    |                                                                                                    |                               | Start Deposit   Deposit | Item Detail User Pref | erences   Reporting   Help   A                | bout   L  |
|----------------------------------------------------------------------------------------------------|----------------------------------------------------------------------------------------------------|-------------------------------|-------------------------|-----------------------|-----------------------------------------------|-----------|
|                                                                                                    | ront image O Back image                                                                                                    |                               |                         | -                     |                                               |           |
|                                                                                                    |                                                                                                    |                               |                         |                       | Test Account 1 - *****55                      | 55        |
|                                                                                                    | 36-1-14                                                                                                    |                               |                         |                       | Total Amount                                  | \$2.0     |
| AMES C MORRISON                                                                                                    | 1:00                                                                                                    | 5662                          |                         |                       | Control Balance                               | \$2.0     |
| 234 SHERIDAN WAY                                                                                                    | 10                                                                                                    |                               |                         |                       | Difference                                    | \$0.0     |
| ITY UNKNOWN, NY 12345                                                                                                    | 4 -12 -15                                                                                                    |                               |                         |                       | Items in Deposit                              |           |
| 2017                                                                                                    | Date                                                                                                    |                               |                         |                       | Items Needing Repair                          |           |
| DIR OF NYZ C                                                                                                    | ompany \$1.0                                                                                                    | 0                             |                         |                       | Items Not Yet Viewable                        |           |
| one dollars                                                                                                    | acla                                                                                                    | 1                             |                         |                       | Comments                                      |           |
| The Duceare of                                                                                                    | 190 DOLLARS                                                                                                    | C ER.                         |                         |                       | Deposit Statuses:                             |           |
|                                                                                                    |                                                                                                    |                               |                         |                       | LAND AND LAND LAND AND LAND AND LAND AND LAND | UCESSEU . |
| vilegybalik,                                                                                                    | SAMPLE - VOID                                                                                                    |                               |                         |                       | peptine (receiver) is carried by              |           |
|                                                                                                    | SAMPLE - VOID<br>DO NOT CASHI                                                                                                    |                               |                         |                       |                                               |           |
| Ben (1980)     Wards Anno 1722-1430     Wards There 7722-1430     Wards Anno 1722-1430     Wardson Anno 1723-1430     Wardson Anno 1723-1430                                                                                                    | SAMPLE - VOID<br>DO NOT CASH                                                                                                    | $\mathbf{D}$                  |                         |                       |                                               |           |
| 0. 86 1990<br>0. 86 1990<br>magdees (res. + 163,384,660<br>emo                                                                                                    | SAMPLE - VOID                                                                                                    |                               |                         |                       |                                               |           |
| 4) 165 y Dol IA.<br>6 10 100<br>100 1 10 10 10 10 10 10 10 10 10 10 10 1                                                                                                    | SAMPLE - VOID<br>DO NOT ASH                                                                                                    | <u> </u>                      |                         |                       |                                               |           |
| 4) Ingybalik.<br>amerika<br>amerika<br>amerika<br>emo<br>1) 130 112581: 000555                                                                                                    | SAMPLE - VOID<br>DO NOT CARE<br>55555** 566 2                                                                                                    | <u> </u>                      |                         |                       |                                               |           |
| A TRESUCTION.                                                                                                    | SAMPLE - VOID<br>50 ND - DAR<br>55555* 5662<br>EPC R/T                                                                                                    | Bank On-Us                    | Amount                  | Dalate                |                                               |           |
| 1 NCg yOOI N.           1 NCg yOOI N.           1 NCg yOOI N.           1 NCg yOOI N.           1 1 30 1 1 2 5 81: 000 5 5 5 1           1 1 30 1 1 2 5 81: 000 5 5 5 1           N Type           Aux On-Us           DR                                                                                                    | SAMPLE - VOID<br>50 150 2 ABEI<br>55554* 5662<br>EPC R/T<br>113011258                                                                                               | Bank On-Us<br>000555555/5662  | Amount<br>\$1.00        |                       |                                               |           |
| ••••••••••••••••••••••••••••••••••••                                                                                                    | SAMPLE - VOID<br>50 150 2 ABEI<br>55554*5662<br>EPC R/T<br>113011258<br>ROUTE TRANSIT NUM                                                                           | Bank Dn-Us<br>000555555/5662  | Amount<br>\$1.00        |                       |                                               |           |
| 10         10         10         10         10         10         10         10         10         10         10         10         10         10         10         10         10         10         10         10         10         10         10         10         10         10         10         10         10         10         10         10         10         10         10         10         10         10         10         10         10         10         10         10         10         10         10         10         10         10         10         10         10         10         10         10         10         10         10         10         10         10         10         10         10         10         10         10         10         10         10         10         10         10         10         10         10         10         10         10         10         10         10         10         10         10         10         10         10         10         10         10         10         10         10         10         10         10         10         10         10         10<                                                                                                    | SAMPLE - VOID<br>DO NOT DARE<br>S5 5 5 5* 5 6 6 2<br>EPC R/T<br>113011258<br>ROUTE_TRANSIT_NUM                                                                      | Bank On-Us<br>000555555/5662  | Amount<br>(\$1.00       |                       | 4                                             |           |
| NEW COLL         Non-With Coll           Non-With Coll         Non-With Coll           Non-With Coll         Non-With Coll           Non-With Coll         Non-With Coll           Non-With Coll         Non-With Coll           Non-With Coll         Non-With Coll           Non-With Coll         Non-With Coll           Non-With Coll         Non-With Coll           Non-With Coll         Non-With Coll                                                                                                    | SAMPLE - VOID<br>DO 1502 DAREI<br>55551*5652<br>EPC R/T<br>113001258<br>ROUTE_TRANSIT_NUM<br>USER_NAME                                                              | Bank On-Us<br>0005555555/5662 | Amount<br>(\$1.00       |                       | 4                                             |           |
| NEW YOOL N., IN THE REAL OF THE REAL OF THE | SAMPLE - VOID<br>DO INDI DAREI<br>55555* 5662<br>EPC R/T<br>III30I1258<br>ROUTE_TRANSIT_NUM<br>USER_PHONE_NUMBER                                                    | Bank On-Us<br>000555555/5662  | Amount<br>\$1.00        |                       | 4                                             |           |
| INC.         Second IX.           Second IX.         Second IX.           Second IX.         Second IX.           INT.         Second IX.           INT.                                                                                                    | SAMPLE - VOID<br>DO INST CAREL<br>55554*5662<br>EPC R/T<br>I 113011259<br>ROUTE_TRANSIT_NUM<br>USER_NAME<br>USER_PHONE_NUMBER                                       | Bank On-Us<br>000555555/5662  | Amount<br>\$1.00        |                       | 4                                             | _         |
| Image: System IX.,         Source           Source         Source           Image: Source         Source           Image: Source                                                                                                    | SAMPLE - VOID<br>DO IND LAREI<br>S55554*5662<br>EPC R/T<br>III0011258<br>ROUTE_TRANSIT_NUM<br>USER_NAME<br>USER_PHONE_NUMBER<br>MITEK_ADMIN_USER<br>USER_PHONE_DESC | Bank On-Us<br>000555555/5662  | Amount<br>(\$1.00       |                       | k                                             |           |

#### VIEW REPORTS

- To review reports, click on the **Reporting** tab in **Anytime Deposits Web Client**.
- From the dropdown list on the left-hand side, select User Deposit Status.
- Open your list of accounts by clicking on the plus sign (+) next to **Customers**.
- Click on the name of the account you wish to view.
- Near the bottom of the screen, in the **Select End Date** field, enter the next business date.

|                                                                                                    |                | Start Deposit   Deposit   Rem Detail   User Preferences Reporting Help   About   Logout |
|----------------------------------------------------------------------------------------------------|----------------|-----------------------------------------------------------------------------------------|
| Upers Deposit Status                                                                                                    | Report Detail: | Users Deposit Status                                                                    |
| Selected Organization:<br>Anney, Test Account 1<br>Select Start Date & Time: *<br>4/12/2015 12:01 AM<br>(mm/dd/yyyy bhyme AMSH)<br>Select End Date & Time: *<br>4/12/218 114 DM<br>(mm/dd/yyyr hhyme AMSH) |                | ~                                                                                       |

• Click Submit.

|                             | Start Septement   Septement   Start Setain   Section   Reporting   Reporting   Report   Section   Section |
|-----------------------------|----------------------------------------------------------------------------------------------------|
|                             |                                                                                                    |
|                             |                                                                                                    |
|                             |                                                                                                    |
|                             | ∧                                                                                                    |
|                             |                                                                                                    |
|                             |                                                                                                    |
|                             |                                                                                                    |
|                             |                                                                                                    |
|                             |                                                                                                    |
|                             |                                                                                                    |
|                             |                                                                                                    |
|                             |                                                                                                    |
|                             |                                                                                                    |
|                             |                                                                                                    |
| Selected Organization:      |                                                                                                    |
| Amegy Test Account 1        |                                                                                                    |
| Select Start Date & Time: * |                                                                                                    |
| 4/12/2018 12:01 AM          |                                                                                                    |
| (mm/dd/vvvv hh:mm AMPM)     |                                                                                                    |
|                             |                                                                                                    |
| Select End Date & Time: *   |                                                                                                    |
| 4/12/2018 4:14 PM           |                                                                                                    |
| (mm/dd/yyyy hh:mm AMPM)     |                                                                                                    |
| Time Zono I                 |                                                                                                    |
| GMT-05:00 Central Davlight  |                                                                                                    |
|                             |                                                                                                    |
| Records Per Page: * 20      |                                                                                                    |
|                             |                                                                                                    |
| Submit                      |                                                                                                    |
|                             | -                                                                                                    |
| - required                  | · · · · · · · · · · · · · · · · · · ·                                                                                                    |
|                             |                                                                                                    |
| <b>\$</b>                   |                                                                                                    |
|                             |                                                                                                    |

#### The Users Deposit Status report will appear.

The **Users Deposit Status** report can be managed in four formats:

- o PDF View/Print
- o Top-Level CSV Download
- o Download
- o Download Images

| rganizations *<br>□ Organizations<br>□ Customers<br>□ Customers<br>□ Custom | sected Organizations sected Organizations mayy Test Account 1 sect and Organizations T27/2019 12/01 AM T27/2019 12/01 AM T27/2019 12/01 A                                                                                                    |                                                  | _         | _             | _        | _    |                   |  |  |  |  |
|----------------------------------------------------------------------------------------------------|----------------------------------------------------------------------------------------------------|--------------------------------------------------|-----------|---------------|----------|------|-------------------|--|--|--|--|
| Items         Deposit #         Status         Organizations         Amount         Deposit & Users Deposit Status           □ Customers         Items         Deposit #         Status         Organization         Amount #         Amount #         Deposit & Users Deposit Status         Deposit #         Deposit #         Deposit #         Processing         Amergy Test Account #         Amount #         Deposit & Users Deposit Status         Deposit #         Deposit #         Deposit #         Deposit #         Deposit #         Processing         Amergy Test Account #         Amount #         Deposit B4:18         Deposit B4:18         Deposit B4:18         Processing         Deposit Detail         Processing         Itage: #         Processing         Itage: #         Processing                                                                                                    | rganization: *<br>□ Organizations<br>□ Customers<br>□ Customers<br>□ Custom |                                                  |           |               |          |      | PDF               |  |  |  |  |
| Organization         Report Detail:         Opensit #         Status         Organization         Amount         Date & Time           □ 3         7584676         Processing         Amegy Test Account #         Amount         Date & Time         Od/(2)/2018/11/9 / 10/01/11/9           Report Detail:                                                                                                    | □ Organizations     Terms     Deposit #     Status       □ 3     7504676     Processing       □ 3     7504676     Processing       □ 8     Terms     Deposit #       □ 10     Terms     Deposit #       □ 23     7504676     Processing       □ 27600327     CREDIT     Processing       □ 27600324     DEBIT     Processing       □ 27600324     DEBIT     Processing       □ 27600324     DEBIT     Processing       □ 27600324     DEBIT     Processing       □ 27600324     DEBIT     Processing       □ 27600324     DEBIT     Processing       □ 27600324     DEBIT     Processing       □ 27600324     DEBIT     Processing       □ 27600324     DEBIT     Processing       □ 27600324     DEBIT     Processing       □ 27600324     DEBIT     Processing       □ 27600324     DEBIT     Processing       □ 27600325     DEGIT     Processing       □ 27600324     DEBIT     Processing       □ 27600325     Processing     Image: Term Processing       □ 27600325     DEGIT     Processing                                                                                                    |                                                  |           |               |          |      | View/Pr           |  |  |  |  |
| Items         Deposit #         Status         Organization         Account #         Amount         Date & Time*           ID3         754676         Processing         Amegy Test Account #         *****0555         \$2.00         Od/12/2018 04/14 pr           Report Detail         Item Type         Item Status         Aux On-Us         EPC         Route/Transit         Bank On-Us         Amount         Date & Time*           Item #         Item Type         Item Status         Aux On-Us         EPC         Route/Transit         Bank On-Us         Amount         Unstrement         Integes           Item #         Item Type         Item Status         Aux On-Us         EPC         Route/Transit         Bank On-Us         Amount         Unstrement         Integes           Item #         Item Type         Item Status         Aux On-Us         EPC         Route/Transit         Bank On-Us         Amount         Unstrement         Integes           Item #         Item Type         Item Status         Aux On-Us         EPC         Route/Transit         Bank On-Us         \$2.00         Integes         Integes         Integes         Integes         Integes         Integes         Integes         Integes         Integes         Integes         Integes         I                                                                                                    | B: Customers  Items Deposit # Status  3 7384676 Processing  Report Detail: Depoi  tem # Item Type Item Status Aux On-Us  27608367 CREDIT Processing  175001  27608324 DEBIT Processing  Results: 1 - 3 of 3  Results: 1 - 3 of 3  Results: 1 - 1 of 1  ielect Bar Date & Time: *                                                                                                    | Report Detail: Users Deposit Status              |           |               |          |      |                   |  |  |  |  |
| □ 3     7584676     Processing     Amegy Test Account 1     ******555     \$2.00     04/12/2018 04:16 04:16 0                                                                                                    |                                                                                                    | Organization                                     | Account 4 |               | Amount   | Di   | te & Time         |  |  |  |  |
| Report Detail         Deposit Detail         Deposit Detail         Deposit Detail           Item #         Item Type         Item Xax         Aux On-Us         EPC         Route/Transit         Bank On-Us         Amount         Mustment           IB 2760927         CREDIT         Processing         175001         113011258         *****5555/233         \$2.00           IB 2760921         DEBIT         Processing         113011288         000355555/5662         \$1.00           IB 2760924         DEBIT         Processing         11301128         000355555/5662         \$1.00           IB 27609214         DEBIT         Processing         11301128         000355555/5662         \$1.00           IB 27609214         DEBIT         Processing         11301128         00035555/5661         \$1.00           IB 27609214         DEBIT         Processing         III 301128         00035555/5661         \$1.00                                                                                                    | Report Detail: Deport<br>Item # Item Type Item Stuss Aux Con-Vs<br>© 27609327 CREDIT Processing 125001<br>© 27609324 DEBIT Processing<br>© 27609324 DEBIT Processing<br>Results: 1 - 3 of 3<br>Results: 1 - 3 of 3<br>Results: 1 - 1 of 1<br>Select Star Date & Time: *<br>4/12/2018 12:01 AM ""<br>mm/dd/yyyy thirms AMDM()<br>select Eard Date & Time: *                                                                                                    | Amegy Test Account J                             | *****55   | 55            | \$2.00   | 04   | /12/2018 04:14 pm |  |  |  |  |
| Item #         Item Type         Item Status         Aux On-Us         Route/Transit         Bank On-Us         Amount         Justment           II 27000321         CREDIT         Processing         175001         113011258         *****5555/233         \$2.00           II 27000321         DEBIT         Processing         113011258         000535355/5662         \$1.00           II 2700324         DEBIT         Processing         113011258         000535555/5661         \$1.00           Results 1 - 3 of 3                                                                                                    | Item #     Item Type     Item Status     Aux On-Us       © 27600367     CREDIT     Processing     175001       © 27600324     DEBIT     Processing     1       © 27600324     DEBIT     Processing     1       © 27600324     DEBIT     Processing     1       © 27600324     DEBIT     Processing     1       © 27600324     DEBIT     Processing     1       © 27600324     DEBIT     Processing     1       © 27600324     DEBIT     Processing     1       © 27600324     DEBIT     Processing     1       © 27600324     DEBIT     Processing     1       © 27600325     20.01 Ath     1     1       © 27600325     20.02 Ath     ©     1       © 27600325     20.02 Ath     ©     1       © 27600325     20.02 Ath     ©     1       © 284     DEBIT     Processing     1                                                                                                    | Detail                                           |           |               |          | Down | load Download     |  |  |  |  |
| ⊞       27808367       CREDIT       Processing       17501       113011258       *****5555/233       \$2.00         Ⅲ       27808321       DEBIT       Processing       113011258       0005555575662       \$1.00         Ⅲ       27808324       DEBIT       Processing       113011258       000555557661       \$1.00         Ⅲ       27808324       DEBIT       Records Per Page*       20       Update                                                                                                    | B 27809367 CREDIT Processing 175001     B 27809367 DEBIT Processing     B 27809321 DEBIT Processing     Results: 1 - 3 of 3     Results: 1 - 3 of 3     Results: 1 - 1 of 1                                                                                                    | EPC Rout                                         | e/Transit | Bank On-Us    | Am       | ount | ustment           |  |  |  |  |
| ⊡         2760321         DEBIT         Processing         113011258         000555555/5662         \$1.00           ⊡         2760324         DEBIT         Processing         113011258         00055555/5661         \$1.00           Results: 1 - 3 of 3                                                                                                    | elected Organizations<br>Hence Start Date & Time: *<br>1/12/2018 12:01 AM<br>memory Test Account 1<br>elect End Date & Time: *<br>1/12/2018 12:01 AM<br>elect End Date & Time: *                                                                                                    | 1130                                             | 11258     | ******5555 /2 | 33 \$2.  | .00  |                   |  |  |  |  |
| Image: Constraint of the second second sec                                                                                                    | elected Organizations<br>mm/dd/yyyy hhrmn AMPM)<br>elect End Date & Times *                                                                                                    | 1130                                             | 11258     | 0005555555/34 | 562 \$1. | .00  |                   |  |  |  |  |
| Results: 1 - 3 of 3 Records Per Page * 20 Update Results: 1 - 1 of 1                                                                                                    | elected Organizations<br>weap: Test Account 1<br>elected Star Data & Times *<br>%12/2039 12:00 AM<br>mm/dd/yyyy bhirms AMPM)<br>elect End Date & Times *                                                                                                    | 1130                                             | 11258     | 0005555555/56 | 661 \$1. | .00  |                   |  |  |  |  |
| Results: 1 - 1 of 1                                                                                                    | elected Organization:<br>tmmpy Test Account 1<br>elect Start Date & Time: *<br>1/12/2018 12:01 AM                                                                                                    | Results: 1 - 3 of 3 Records Per Page * 20 Update |           |               |          |      |                   |  |  |  |  |
|                                                                                                    | elected Organizations<br>mmey Test Account 1<br>elect Start Date & Times *<br>/12/2019 12:00 AM<br>mm/dd/yyyy bhrma AMPM)<br>elect End Date & Times *                                                                                                    |                                                  |           |               |          |      |                   |  |  |  |  |
|                                                                                                    | elected Organization:<br>Image Test Account 1<br>elect Start Date & Time: *<br>V12/2018 12:01 A44  show AMPM()<br>elect End Date & Time: *                                                                                                    |                                                  |           |               |          |      |                   |  |  |  |  |
|                                                                                                    | elected Organization:<br>micy: Text Account: 1.<br>elect Start Data & Times *<br>/12/2018 12:05 AM<br>mm/dd/yyyy hhimm AMPM)<br>elect End Date & Times *                                                                                                    |                                                  |           |               |          |      |                   |  |  |  |  |
|                                                                                                    | Here Y Test Account 1                                                                                                    |                                                  |           |               |          |      |                   |  |  |  |  |
| elected Organization:                                                                                                    | elect Start Date & Time: * /12/2018 12:01 AM                                                                                                    |                                                  |           |               |          |      |                   |  |  |  |  |
| elected Organization:<br>megy Test Account 1                                                                                                    | /12/2015 12/01 AM  Imm/dd/yyyy khiram AMMM) elect End Date & Times *                                                                                                    |                                                  |           |               |          |      |                   |  |  |  |  |
| elected Organizations<br>mergy Test Account 1<br>elect Start Date & Times *                                                                                                    | mm/dd/yyyy hh:mm AMPM)<br>ielect End Date & Time: *                                                                                                    |                                                  |           |               |          |      |                   |  |  |  |  |
| elected Organizations<br>may Test Account 1<br>elect Sturb Date & Times *<br>12/2010 12/0 AM                                                                                                    | elect End Date & Time: *                                                                                                    |                                                  |           |               |          |      |                   |  |  |  |  |
| elected Organization:<br>megy Test Account 1<br>elect Start Date & Time: *<br>/s2/2018 12:00 AAM<br>/// ///// hitmm AAPPM)                                                                                                    |                                                                                                    |                                                  |           |               |          |      |                   |  |  |  |  |
| elected Organization:<br>megy Test Account 1<br>elect Start Date & Time: *<br>/12/2018 12:01 AM<br>midd/typy histor AMPN )<br>elect End Date & Time: *                                                                                                    | /13/2018 4:14 PM                                                                                                    |                                                  |           |               |          |      |                   |  |  |  |  |
| elected Organizations<br>mmpy Test Account 1<br>elect Start Date & Times *<br>Tri 202018 12:0 AM<br>elect End Date & Times *<br>Tri 202018 12:0 AM<br>Elect End Date & Times *<br>Tri 202018 12:0 AM<br>Elect Account A Times *<br>Tri 202018 12:0 AM<br>Elect Account A Tim            | mm/dd/yyyy hh:mm AMPM)                                                                                                    |                                                  |           |               |          |      |                   |  |  |  |  |

• Click on **PDF View/Print** to see and print the Users Deposit Status report.

|                                                                                                    |                                                                                                    |                                                                                     |                                    | Report Date                                                                         | : 04/12/2018 4:15 H                                       | M GMT-05:00                                                                                                    | )                                                                                                    |                                                                          |                                     |                                                |                                                                    |
|----------------------------------------------------------------------------------------------------|----------------------------------------------------------------------------------------------------|-------------------------------------------------------------------------------------|------------------------------------|-------------------------------------------------------------------------------------|-----------------------------------------------------------|----------------------------------------------------------------------------------------------------|----------------------------------------------------------------------------------------------------|--------------------------------------------------------------------------|-------------------------------------|------------------------------------------------|--------------------------------------------------------------------|
| Bank Name:<br>Customer N<br>Customer A<br>User Id:968<br>Start Date &<br>End Date &<br>Time Zone:                                             | : Amegy Bank<br>ame: Amegy Tes<br>ccount Number(s<br>13<br>: Time: 2018-04-1<br>Time: 2018-04-1<br>-5.0 | t Account 1<br>): 000555555<br>2 00:01 AM<br>3 04:14 PM                             | 55                                 |                                                                                     |                                                           |                                                                                                    |                                                                                                    |                                                                          |                                     |                                                |                                                                    |
|                                                                                                    |                                                                                                    |                                                                                     |                                    |                                                                                     |                                                           |                                                                                                    |                                                                                                    |                                                                          |                                     |                                                |                                                                    |
| Report Detail: It                                                                                                    | ems                                                                                                    |                                                                                     |                                    |                                                                                     |                                                           |                                                                                                    |                                                                                                    |                                                                          |                                     |                                                |                                                                    |
| Report Detail: It<br>Items                                                                                                    | ems<br>Deposit #                                                                                        |                                                                                     | Status                             |                                                                                     | Organization                                              | Account #                                                                                                    |                                                                                                    | Amount                                                                   | _                                   | Date                                           | & Time                                                             |
| Report Detail: It<br>Items<br>3                                                                                                    | ems<br>Deposit #<br>7584676                                                                             |                                                                                     | Status<br>Processin                | 9                                                                                   | Organization<br>Amegy Test Account 1                      | Account #<br>0005555555                                                                                           |                                                                                                    | Amount                                                                   | \$2.0                               | Date<br>00 04/12                               | <i>&amp; Time</i><br>2/2018 04:14 pm                               |
| Report Detail: It<br>Items<br>3<br>Report Detail: It                                                                                          | ems<br>Deposit #<br>7584676<br>em                                                                       | Herr Status                                                                         | Status<br>Processin                | ng<br>Aux Om-Un                                                                     | Organization<br>Amegy Test Account 1                      | Account #<br>0005555555                                                                                           | Bank On                                                                                              | Amount                                                                   | \$2.0                               | Date<br>00 04/12                               | & Time<br>2/2018 04:14 pm                                          |
| Report Detail: It<br>Items<br>3<br>Report Detail: It<br>Tem #<br>27808387                                                                     | ems                                                                                                    | Item Statue<br>Procession                                                           | Status<br>Processin                | 1g<br>Aux On-Us<br>175001                                                           | Organization<br>Amegy Test Account 1                      | Account #<br>0005555555<br>Route/Transit<br>113011258                                                             | Bank On                                                                                              | Amount<br>-Ue                                                            | \$2.1<br>Amount                     | Date<br>00 04/12                               | & Time<br>/2018 04:14 pm<br>Adjustment                             |
| Report Detail: It<br>Items<br>3<br>Report Detail: It<br>Item #<br>27808367<br>Item #                                                          | ems Deposit # 7584878 em Item Type CREDIT Item Type                                                     | Item Status<br>Processing<br>Item Status                                            | Status<br>Processin                | 1g<br>Aux On-Us<br>175001<br>Aux On-Us                                              | Organization<br>Amegy Test Account 1<br>EPC<br>EPC        | Account #<br>0005555555<br>Route/Transit<br>113011258<br>Route/Transit                                            | Bank On-<br>00055555                                                                                 | Amount<br>-Us<br>555 /233                                                | \$2.0<br>Amount<br>Amount           | Date<br>00 04/12<br>\$2.00                     | & Time<br>22018 04:14 pm<br>Adjustment<br>Adjustment               |
| Report Detail: It<br>Items<br>3<br>Report Detail: It<br>Item #<br>27808367<br>Item #<br>27808321                                              | ems<br>Deposit #<br>7594076<br>em<br>Item Type<br>CREDIT<br>Item Type<br>DEBIT                          | Item Status<br>Processing<br>Item Status<br>Processing                              | Status<br>Processin                | 1g<br>Aux On-Us<br>175001<br>Aux On-Us                                              | Organization<br>Amegy Test Account 1<br>EPC<br>EPC        | Account #<br>0005555555<br>Route/Transit<br>113011258<br>Route/Transit<br>113011258                               | Bank On-<br>0005555<br>Bank On-<br>0005555                                                           | Amount<br>-Us<br>555 /233<br>-Us<br>555/5682                             | \$2.<br>Amount<br>Amount            | Date<br>00 04/12<br>\$2.00<br>\$1.00           | & Time<br>2018 04:14 pm<br>Adjustment<br>Adjustment                |
| Report Detail: It<br>Items<br>3<br>Report Detail: It<br>Item #<br>27808321<br>Field Name                                                      | ems<br>Deposit #<br>7594676<br>em<br>Item Type<br>CREDIT<br>Item Type<br>DEBIT                          | Item Status<br>Processing<br>Item Status<br>Processing                              | Status<br>Processin<br>1           | ig<br>Aux On-Us<br>175001<br>Aux On-Us<br>Field Value                               | Organization<br>Amegy Test Account 1<br>EPC<br>EPC        | Account #<br>0005555555<br>Route/Transit<br>113011258<br>Route/Transit<br>113011258                               | Bank On<br>0005555<br>Bank On<br>0005555<br>Value Tvo                                                | Amount<br>-Us<br>555 /233<br>-Us<br>555/5062<br>se                       | \$2.0<br>Amount<br>Amount           | Date<br>00 04/12<br>\$2.00<br>\$1.00           | & Time<br>22018 04:14 pm<br>Adjustment<br>Adjustment               |
| Report Detail: It<br>Items<br>Report Detail: It<br>Item #<br>27808367<br>Item #<br>27808321<br>Field Name<br>Paver                            | ems<br>Deposit #<br>7594676<br>em<br>Item Type<br>CREDIT<br>Item Type<br>DEBIT                          | Item Statue<br>Processing<br>Item Statue<br>Processing                              | Status<br>Processin                | ng<br>Aux On-Ue<br>175001<br>Aux On-Ue<br>Field Value                               | Organization<br>Amegy Test Account 1<br>EPC<br>EPC        | Account #<br>0005555555<br>Route/Transit<br>113011258<br>Route/Transit<br>113011258                               | Bank On-<br>00055555<br>Bank On-<br>00055555<br>Value Typ<br>Paver                                   | Amount<br>-Ua<br>555 /233<br>-Ua<br>555/5682<br>e                        | \$2.1<br>Amount<br>Amount           | Date<br>00 04/12<br>\$2.00<br>\$1.00           | & Time<br>22018 04:14 pm<br>Adjustment<br>Adjustment               |
| Report Detail: It<br>Items<br>3<br>Report Detail: It<br>Item #<br>27808367<br>Item #<br>27808321<br>Field Name<br>Payer<br>Item #             | ems Deposit # 7584678 em Item Type CREDIT Item Type DEBIT Item Type Item Type                           | Item Status<br>Processing<br>Item Status<br>Processing                              | Status<br>Processin                | ig<br>Aux On-Us<br>175001<br>Aux On-Us<br>Field Value<br>Aux On-Us                  | Organization<br>Amegy Test Account 1<br>EPC<br>EPC        | Account #<br>0005555555<br>Route/Transit<br>113011258<br>Route/Transit<br>113011258                               | Bank On-<br>00055555<br>Bank On-<br>00055555<br>Value Typ<br>Payer<br>Payer<br>Bank On-              | Amount<br>-Ua<br>-Ua<br>-Ua<br>-Ua<br>-Ua                                | \$2.1<br>Amount<br>Amount           | Date<br>00 04/12<br>\$2.00<br>\$1.00           | & Time<br>/2018 04:14 pm<br>Adjuctment<br>Adjuctment               |
| Report Detail: It<br>Items<br>3<br>Report Detail: It<br>Item #<br>27808367<br>Item #<br>27808321<br>Field Name<br>Payer<br>Item #<br>27808324 | ems                                                                                                    | Item Statue<br>Processing<br>Item Statue<br>Processing                              | Statuo<br>Processin<br>1<br>1      | 1g<br>Aux On-Ue<br>175001<br>Aux On-Ue<br>Field Value<br>Aux On-Ue                  | Organization<br>Amegy Test Account 1<br>EPC<br>EPC        | Account #<br>000555555<br>Route/Transit<br>113011258<br>Route/Transit<br>113011258                                | Bank On-<br>0005555<br>Bank On-<br>0005555<br>Value Typ<br>Payer<br>Bank On-<br>0005555              | Amount<br>-Ua<br>-555 /233<br>-Ua<br>-Ua<br>-Ua<br>-555/5681             | \$2.0<br>Amount<br>Amount<br>Amount | Date<br>00 04/12<br>\$2.00<br>\$1.00           | & Time<br>22018 04:14 pm<br>Adjuatment<br>Adjuatment<br>Adjuatment |
| Report Detail: It<br>Items<br>3<br>Report Detail: It<br>Item #<br>27808321<br>Field Name<br>Payer<br>Item #<br>27808324<br>Field Name         | ems Deposit # 7584676 em Item Type CREDIT Item Type DEBIT Item Type DEBIT                               | Item Status<br>Processing<br>Item Status<br>Processing<br>Item Status<br>Processing | Status<br>Processin<br>1<br>1<br>2 | ng<br>Aux On-Us<br>175001<br>Aux On-Us<br>Field Value<br>Field Value<br>Field Value | Organization<br>Amegy Test Account 1<br>EPC<br>EPC<br>EPC | Account #<br>0005555555<br>Route/Transit<br>113011258<br>Route/Transit<br>113011258<br>Route/Transit<br>113011258 | Bank On-<br>0005555<br>Bank On-<br>0005555<br>Value Typ<br>Payer<br>Bank On-<br>0005555<br>Value Typ | Amount<br>Ue<br>555 /233<br>Ue<br>555/5062<br>ie<br>Ue<br>555/5061<br>ie | \$2.0<br>Amount<br>Amount<br>Amount | Date<br>00 04/12<br>\$2.00<br>\$1.00<br>\$1.00 | & Time<br>22018 04:14 pm<br>Adjuatment<br>Adjuatment<br>Adjuatment |

• Click on **Top-Level CSV Download** to open the report in Excel.

| 12 | • : × √ fx                                    |           |            |                      |           |        |                 |   |
|----|-----------------------------------------------|-----------|------------|----------------------|-----------|--------|-----------------|---|
| À  | А                                             |           | Top -Level | CSV Download         | E         | F      |                 | н |
| 1  | Report Query Parameters:                      |           |            |                      |           |        |                 |   |
| 2  | Bank Name: Amegy Bank                         |           |            |                      |           |        |                 |   |
| 3  | Customer Name: Amegy Test Account 1           |           |            |                      |           |        |                 |   |
| 4  | User Id: 96813                                |           |            |                      |           |        |                 |   |
| 5  | Select Start Date & Time: 2018-04-12 12:01 AM |           |            |                      |           |        |                 |   |
| 6  | Select End Date & Time: 2018-04-13 4:14 PM    |           |            |                      |           |        |                 |   |
| 7  | Time Zone: -5.0                               |           |            |                      |           |        |                 |   |
| 8  |                                               |           |            |                      |           |        |                 |   |
| 9  | Report Data:                                  |           |            |                      |           |        |                 |   |
| 10 |                                               |           |            |                      |           |        |                 |   |
| 11 | Items                                         | Deposit # | Status     | Organization         | Account # | Amount | Date & Time     |   |
| 12 | 3                                             | 7584676   | Processing | Amegy Test Account 1 | 5555555   | 2      | 4/12/2018 16:14 |   |

• Click on Download to download item detail into Excel.

| <b>a</b> ( | А                   | В         |             | D D       | l e  | <u> </u>      | G               | H      | I          | J |
|------------|---------------------|-----------|-------------|-----------|------|---------------|-----------------|--------|------------|---|
| 1 Report   | t Query Parameters: |           |             | Down      | load | 4 🗖           |                 |        |            |   |
| Bundle     | e ld: 11917263      |           |             |           | -    |               |                 |        |            |   |
| Sort By    | y: sort_order       |           |             |           |      |               |                 |        |            |   |
| Time Z     | one: -5.0           |           |             |           |      |               |                 |        |            |   |
| Report     | t Data:             |           |             |           |      |               |                 |        |            |   |
| Item #     |                     | Item Type | Item Status | Aux On-Us | EPC  | Route/Transit | Bank On-Us      | Amount | Adjustment |   |
|            | 27808367            | CREDIT    | Processing  | 175001    |      | 113011258     | 0005555555 /233 | 2      |            |   |
| 0          | 27808321            | DEBIT     | Processing  |           |      | 113011258     | 0005555555/5662 | 1      |            |   |
| 1          | 27808324            | DEBIT     | Processing  |           |      | 113011258     | 0005555555/5661 | 1      |            |   |
| 2          |                     |           |             |           |      |               |                 |        |            |   |

• Click on **Download Images** to download detail and check images. A pdf document will appear.